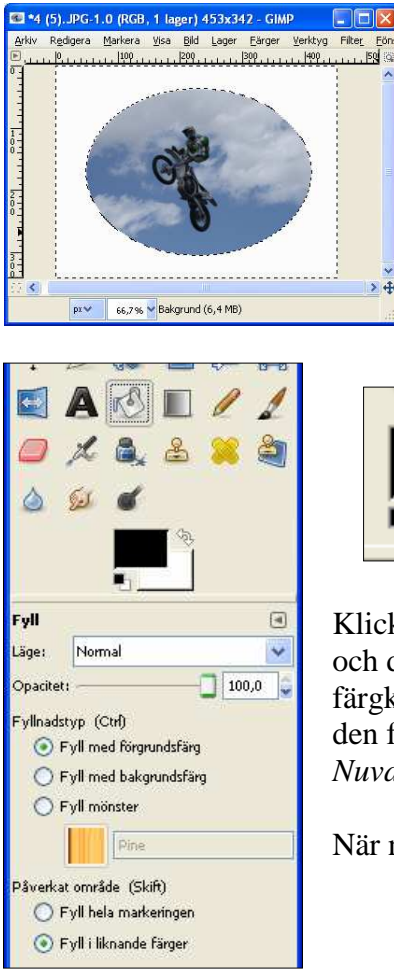

När vi har en bild med vit bakgrund så vill vi kanske byta bakgrundsfärg.

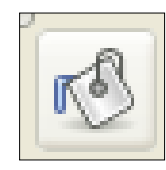

Flytta muspekaren till verktygskolumnen och välj verktyget: **Fyllnadsverktyg** Genom att klicka på denna symbol.

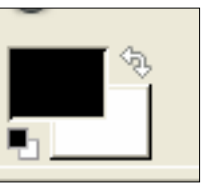

Klicka på den svarta rektangeln (Förgrundsfärg)

Klicka i den lodräta färgstapeln (1.) och därefter i den kvadratiska färgkartan (2.) och dra tills ni ser den färg ni vill i rutan för *Nuvarande färg* (3.)

När ni är nöjda – klicka på **OK** 

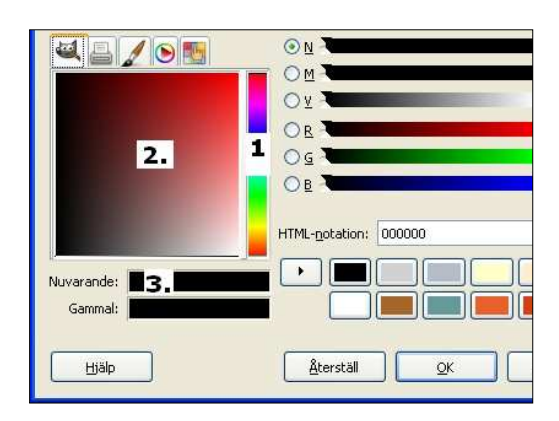

Flytta sen ut musmarkören i bilden ni får ett "pil" och en "färgpyts/spann" med er.

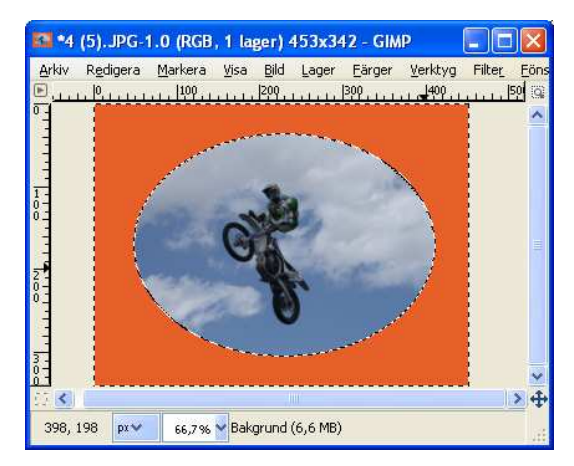

Klicka i bilden på de viat områdena Se till så att Pil-spetsen är på det vita området. Ibland får man klicka i alla hörnen om man beskurit bilden så snävt att cirkeln/ellipsen går ända ut till kanten.

Man kan ju då byta färg till alla hörn.

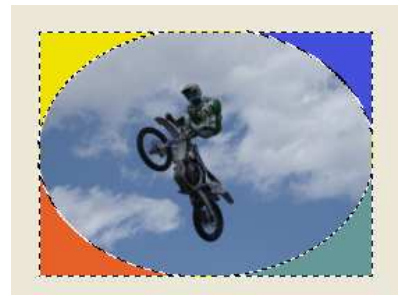

Spara sen bilden